## Hướng dẫn cách thay đổi độ phân giải màn hình trên Windows 7/8/10

Thay đổi độ phân giải màn hình nhằm giúp màn hình hiển thị tốt nhất theo ý muốn.

## 1. Cách thay đổi độ phân giải màn hình trên Windows 7 và Windows 8

Bước 1: Tại màn hình Desktop, nhấn chuột phải chọn Screen resolution.

| AT | Catalyst(TM) Control Center |     |  |
|----|-----------------------------|-----|--|
|    | View                        | •   |  |
|    | Sort by                     | •   |  |
|    | Refresh                     |     |  |
|    | Paste<br>Paste shore ut     |     |  |
|    | New                         | ٠   |  |
| 2  | Screen resolution           |     |  |
|    | Gadgets Thuthuattienich.    | com |  |

**Bước 2:** Thay đổi độ phân giải màn hình trong phần Resolution. Sau đó nhấn nút Apply để xem trước thay đổi, rồi nhấn nút OK để lưu lại thay đổi. Độ phân giải màn hình có dòng (Recommended) bên cạnh là độ phân giải được Windows khuyên dùng, thường là tối ưu nhất.

| e Edit View To   | ils Help                                    |                   |              |                |
|------------------|---------------------------------------------|-------------------|--------------|----------------|
| Char             | ge the appearance of y                      | our display       |              |                |
|                  |                                             |                   | Detec        | t<br>fy        |
| Display          | 1. SyncMaster                               | mmended)          |              |                |
| Orient           | tion: High                                  | 1024              | Advanced     | settings       |
| Make t<br>What o | xt and other 1280 ×<br>splay setting 1152 × | 960<br>864        | 2            |                |
|                  | □ 1024 ×<br>800 × 6                         | 768 (recommended) | OK Cancel Ap | <sup>ply</sup> |
|                  | Low                                         |                   |              |                |

## 2. Cách thay đổi độ phân giải màn hình trên Windows 10

Bước 1: Tại màn hình Desktop, nhấn chuột phải chọn Display settings.

|   |          | View >                          |
|---|----------|---------------------------------|
|   |          | Sort by >                       |
|   |          | Refresh                         |
|   |          | Paste                           |
|   |          | Paste shortcut                  |
|   |          | Undo Rename Ctrl+Z              |
|   |          | Graphics Properties             |
|   |          | Graphics Options >              |
| _ | <u>@</u> | NVIDIA Control Panel            |
|   |          | New >                           |
|   |          | Dell Dis Manager                |
|   |          | Display settings                |
|   |          | Personalize Thuthuattienich.com |
|   | _        |                                 |

Bước 2: Sau khi cửa số Settings được mở, nhấn vào dòng Advanced display settings.

| Settings                | – 🗆 ×                                                |
|-------------------------|------------------------------------------------------|
| O Home                  | 1                                                    |
| Find a setting          |                                                      |
| System                  |                                                      |
| 🖵 Display               | Identify Detect Connect to a wireless display        |
| IΞ Apps & features      | Change the size of text, apps, and other items: 100% |
| 🖙 Default apps          | (Recommended)                                        |
| Notifications & actions | Orientation                                          |
| () Power & sleep        | Landscape $\checkmark$                               |
| Battery                 | Adjust brightness level                              |
| 📼 Storage               | Apply Cancel                                         |
| 仰 Offline maps          | Advanced display settings                            |
| - Tablet mode           | Thuthuattienich.com                                  |

**Bước 3:** Thay đổi độ phân giải màn hình trong phần Resolution. Sau khi thay đổi nhấn nút Apply để áp dụng thay đổi hoặc Cancel để hủy. Độ phân giải màn hình có dòng (Recommended) bên cạnh là độ phân giải được Windows khuyên dùng, thường là tối ưu nhất

| ← Settings                                   | — C            | ×      |
|----------------------------------------------|----------------|--------|
| Advanced display settings                    |                |        |
| Customize your display                       |                |        |
| 1                                            |                |        |
| Identify Detect Connect to a wireless discay |                |        |
| 1920 × 1080 (Becommended)                    |                |        |
| 1680 × 1050                                  |                |        |
| 1600 × 1200                                  |                |        |
| 1600 × 900                                   |                |        |
| 1440 × 900                                   |                |        |
| 1400 × 1050                                  |                |        |
| 1366 × 768                                   |                |        |
| 1360 × 768                                   |                |        |
| 1280 × 1024                                  | Thuthuattienic | ch.com |

Mọi ý kiến đóng góp và thắc mắc vui lòng liên hệ Phòng Công nghệ Thông tin:

Số nội bộ: 176

Email: phongcntt@pnt.edu.vn